## Egyszerű bejelentési eljárás esetén

| 🏮 Magyar Közlöny 🗙 📕 Jogtár®                               | × 🔇 ÉTDR                                                                             | ×                                                                        | KONYHABISZTRÓ ÉTLAP 🗙                                                                   | 🌾 Nyitott - Bejelentések                       | ×   +                |                                              |                      |
|------------------------------------------------------------|--------------------------------------------------------------------------------------|--------------------------------------------------------------------------|-----------------------------------------------------------------------------------------|------------------------------------------------|----------------------|----------------------------------------------|----------------------|
| ← → C  ■ etdr.gov.hu/RDProcessByUser/Pro                   | ocessEdit/817264                                                                     |                                                                          |                                                                                         |                                                |                      |                                              | ☆ 🞯 :                |
|                                                            | É ÉRTESÍTÉSEK <sup>9</sup> PI                                                        | SZKOZATOK ELŐZETES I                                                     | MEGKERESÉSEK BEADOT                                                                     | T KÉRELMEK MEGOSZTO                            | TT ÜGYEK             | IVÁNYI GYÖNGYV                               | ÉR →                 |
| ¢                                                          | EGYSZERŰ BEJELENTÉS SZERKES<br>MEGOSZTÁS EGYSZERŰ BE<br>CSELEKMÉNYEK                 | ZTÉSE<br>JELENTÉS BENYÚJTÁSA<br>DOKUMENTUMOK                             | ÉRINTETTEK                                                                              | ÁLTALÁNOS ADATOK                               | ELŐZMÉNYEK           | 202100030495 - PRÓBATERV<br>TÁRGYI INGATLANC | к<br>Ж               |
|                                                            | + (Féjlonként maximu<br>záradékolásra tervlap fotő t<br>idomterv térképmásolat módor | m 30MB)<br>műszeki leírás nyilvános tértiv<br>sitott végleges mérésügy [ | megadhat több szót is<br>evény jegyzőkönyv feljegyzés<br>kat.véd. állásfoglalás kérelem | Q<br>1 fontos alaprajz tulajdoni l<br>kiedmány | Sorok szái           | ma: 0 📩 💼                                    | <b>b</b><br>latkozat |
|                                                            | SORSZAM                                                                              | FÄJLNEV T                                                                | IPUS / LEIRAS<br>Nincs kapcsolódó                                                       | CIMKËK FEI                                     | LTÕLTËS IDEJE        | FELTÖLTÖ                                     |                      |
|                                                            |                                                                                      |                                                                          |                                                                                         |                                                |                      |                                              |                      |
|                                                            |                                                                                      |                                                                          |                                                                                         |                                                |                      |                                              |                      |
|                                                            |                                                                                      |                                                                          |                                                                                         |                                                |                      |                                              |                      |
|                                                            | · · · · ·                                                                            | · · · ·                                                                  | ·                                                                                       |                                                |                      |                                              |                      |
| https://www.etdr.gov.hu/RDAuthorizeManager/ManageInspector | PISZKOZAT<br>LÉTREHOZÁSA<br>Rights?processId=817264                                  | KÉRELMEZŐ TE<br>RÖGZÍTÉSE RÖ                                             | RVEZŐ PISZKO<br>GZÍTÉSE SZERKES                                                         | DZAT IRAT<br>SZTÉSE SZERKESZ                   | ADAT<br>TÉSE ELLENŐI | OK SIKER<br>RZÉSE BENYÚJ                     | ES<br>TÅS            |

A kötelező adatok megadása után az "*Egyszerű bejelentés szerkesztése*" oldalon a "*Megosztás*" gombra kell kattintani.

A kinyíló "Megosztások kezelése" ablakban kérjük a tervtanacs@bfkh.gov.hu e-mail címet megadni, majd a "Keresés" gombra kell kattintani.

|                                                                                                    | 🏮 Magyar Közlöny                                 | 🗙 🛛 🌄 Jogtár®                | × 🔇 ÉTDR                             | × 📓 KONYHABISZTRÓ ÉTL   | AP 🗙 🛛 🏷 Nyitott - B | ejelentések X | +                                              |                                            |       |
|----------------------------------------------------------------------------------------------------|--------------------------------------------------|------------------------------|--------------------------------------|-------------------------|----------------------|---------------|------------------------------------------------|--------------------------------------------|-------|
| ETTESTIGE       PERCENTANCE       ELADOTT KERELIKE       MECOSZTATOK       VANT CONOVVER       Image: Contour Contour Cont | $\leftrightarrow$ $\rightarrow$ C $\cong$ etdr.g | ov.hu/RDAuthorizeManager/Mar | nageInspectorRights?processId=817264 |                         |                      |               |                                                |                                            | ☆ 🞯 : |
| INTEGENTIALIST       INTERIMINATION       INTERIMINATION       INTER                                                                                                    |                                                  | Ē                            | ÉRTESÍTÉSEK <sup>8</sup> PISZKOZATO  | K ELŐZETES MEGKERESÉSEK | BEADOTT KÉRELMEK     | MEGOSZTOTT ÜG | YEK                                            | IVÁNYI GYÖNGYVÉR 🗸                         | Ģ     |
| Introducióphi (popla)       Introducióphi (popla)         AZ DGYHOZ TARIOZO MEGOSZTÁSOK       Inja be a kereső mesőbbe a betekinteni kívánt szemály e-<br>maal címét vagy - ha már regisztrálit a rendszerben és a<br>febrasmáló az ononátóját.         VSIZA       Tolálatok         Inducióphi (popla)       Inja be a kereső mesőbbe a betekinteni kívánt szemály e-<br>maal címét vagy - ha már regisztrálit a rendszerben és a<br>febrasmáló azononátóját.         Inducióphi (popla)       Inja be a kereső mesőb a betekinteni kívánt szemály e-<br>maal címét vagy - ha már regisztrálit a rendszerben és a<br>febrasmáló azononátóját.         Inducióphi (popla)       Inja be a kereső meső a betekinteni kívánt szemály e-<br>maal címét vágy - ha már regisztrálit a rendszerben láthatája a<br>febrasmáló nevet és a felhaszmálói azonosítójánok egy<br>részet. A keresőmeső a latt állíthatój be, hogy mely<br>i dátartamu vonatkazon a betekintési k betekintési<br>i dátaltamu vonatkazon a betekintési k betekintési<br>i dátaltamu vonatkazon a betekintési konga mely<br>i dátaltamu vonatkazon a betekintési konga mely<br>i                                                  |                                                  | A                            | MEGOSZTÁSOK KEZELÉSE                 |                         | unante               |               | 2                                              | 202100030495 - PRÓBATERV 💦 🖪               |       |
| AZ UCYHOZ TARTOZÓ MEGOSZTÁSOK       Írja be a kereső mezőbe a betekinteni kivánt személy e-<br>mail címét vagy – ho már regisztált a rendszerben és a<br>felhasználó az a rendelkezésére bocsátotta – az ÉTDR<br>felhasználó i az onositóját.         VISIZZ       Na "Keresés" gombra történő kattintáskar a rendszer<br>ellenőrzi, hogy van-e a megadatt adotok alapján<br>regisztált.         Taldot szenély i a szenély neve soránok végén<br>található meyet és a felhasználó i azonositójánok egy<br>részét. A keresőmező alatt allíthaja be, hogy mely<br>időtartomra vonatkozon a betekintést i<br>ebben az esetben a személy neve soránok végén<br>található megosztás ikonnal tudja véglegesteni.         Eredménytelen keresés esetén i donthet arrol, hogy a<br>megjelenő partorefelvételi adatlopat kitölti- vagy<br>anékéli bitosítja a betekintesí i adutapot kitölti- vagy<br>anekjelenő bitosítja a betekintesí a<br>vegísztás ikonnal tudja véglegesteni.                                                                                                    |                                                  |                              | tervtanacs(@btkh.c                   | ov.hu                   | RERESES              |               | KITÖLTÉSI SEGÉDLET                             |                                            |       |
| visszi       mail címét vagy - ha már regisztrált a rendszerben és a         felhasználó azt a rendszerben és a         felhasználó azt a rendszerben és a         felhasználó azt a rendszerben és a         felhasználó azonosítóját.         A "Keresét" gombra történő katintáskor a rendszer         ellenőzzi, hogy van-e a megadott adatok alapján         regisztráció.         Tolálat ester fa "Találatok" részben láthatja a         felhasználó mevét és a felhasználó azonosítójánok egy         részét. A keresőmező alatt állíthatja be, hogy mely         időtat remet van vonatkozon a betekintést         ebben az esetben a személy neve sorának végén         található megosztás ikonnal tuája véglegesíteni.         Eredménytelen keresés esetel diathet arról, hogy a         amegjelenő partnerfelvételi datapat kitölti-e vagy         amegjelenő partnerfelvételi adatapat kitölti e vagy         amegjelenő partnerfelvételi adatapat kitölti-t a "Megosztás egyedi         kódda" gomb segítségvel.                                                                                                    |                                                  | A                            | AZ ÜGYHÖZ TARTOZÓ MEGOSZTÁSOK        |                         |                      |               | Írja be a kereső mező                          | őbe a betekinteni kívánt személy e-        |       |
| viszz       felhasználó at a rendekezésére bocsátotta – az EIDR         felhasználó azonosítóját.       A "Keresés" gombra történő kattintáskor a rendszer         ellenőrzi, hogy van-e a megadott adotok alapján       regisztráció.         Találat esetén a "Találatok" részben láthatja a       felhasználó nevét és a felhasználói azonosítójának egy         részét. A keresőmező alatt állíthatja be, hogy mely       időtartarmar vonatkozon a betekintés. A betekintést         vebben az esetben a zesetben a személy nev sorának vógén       található megosztás konnal tudja véglegesíteni.         Eredménytelen keresés esetű döntabat arról, hogy a       megjelenő partnerfelvételi adatapat kitölti-e vagy         anélkilő biztosítja a beztekinést a "Megosztás egyedi       köddal" gomb segitségével.                                                                                                    |                                                  |                              |                                      |                         |                      |               | mail címét vagy – ha                           | már regisztrált a rendszerben és a         |       |
| A "Keresés" gombra történő kattintáskor a rendszer<br>ellenőrzi, hogy van-e a megadatt adatok alapján<br>regisztráció.<br>Találat esetén a "Találatok" részben láthatja a<br>felhasználó nevét és a felhasználói azonosítójának egy<br>részét. A keresőmező alatt állíthatja be, hogy mely<br>időtartamra vonatkozzon a betekintést<br>ebben az esetben a személy neve sorának végén<br>található megosztás ikonnol tudja véglegesíteni.<br>Eredménytelen keresés esetén dönthet arról, hogy a<br>megjelenő partnerfelvételi adatlapot kitölti-e vagy<br>anélkű biztostíja a betekintést a "Megosztás egyedi<br>kóddal" gomb segítségével.                                                                                                    |                                                  |                              |                                      |                         |                      | VISSZA        | felhasználó azt a ren<br>felhasználói azonosít | adelkezésére bocsátotta – az EIDR<br>váját |       |
| A "Keresés" gombra történő kattintáskor a rendszer<br>ellenőrzi, hogy van-e a megadott adatok alapján<br>regisztráció.<br>Találat esetén a "Találatok" részben láthatja a<br>felhasználó nevét és a felhasználó i azonositójának egy<br>részét. A keresőmező alatt állíthatja be, hogy mely<br>időtartamra vonatkozzon a betekintést<br>ebben az esetben a személy neve sorának végén<br>található megosztás ikonnal tudja véglegesíteni.<br>Eredménytelen keresés esetén dönthet arról, hogy a<br>megjelenő partnerfelvételi adatlapot kitölti-e vagy<br>anélkül biztosítja a betekintést a "Megosztás egyedi<br>kóddal" gomb segitségével.                                                                                                    |                                                  |                              |                                      |                         |                      |               | Jeniusznalor azonosit                          |                                            |       |
| ellenőrzi, hogy van-e a megadott adatok alapján<br>regisztráció.<br>Találat esetén a "Találatok" részben láthatja a<br>felhasználó nevét és a felhasználói azonosítójának egy<br>részét. A keresőmező alatt allíthatja be, hogy mely<br>időtartamra vonatkozzon a betekintést<br>ebben az esetben a személy neve sorának végén<br>található megosztás ikonnal tudja véglegesíteni.<br>Eredménytelen keresés esetén dönthet arról, hogy a<br>megjelenő partnerfelvételi adatlapot kitölti-e vagy<br>anélkül biztosítja a betekintést a "Megosztás egyedi<br>kóddal" gomb segitségével.                                                                                                    |                                                  |                              |                                      |                         |                      |               | A "Keresés" gombra                             | a történő kattintáskor a rendszer          |       |
| regisztráció.<br>Találat esetén a "Találatok" részben láthatja a<br>felhasználó nevét és a felhasználói azonosítójának egy<br>részét. A keresőmező alatt állíthatja be, hogy mely<br>időtartamra vonatkozzon a betekintést<br>ebben az esetben a személy neve sorának végén<br>található megosztás ikonnal tudja véglegesíteni.<br>Eredménytelen keresés esetén dönthet arról, hogy a<br>megjelenő partnerfelvételi adatlapot kitölti-e vagy<br>anélkül biztosítja a betekintést a "Megosztás egyedi<br>kóddal" gomb segítségével.                                                                                                    |                                                  |                              |                                      |                         |                      |               | ellenőrzi, hogy van                            | -e a megadott adatok alapján               |       |
| Találat esetén a "Találatok" részben láthatja a         felhasználó nevét és a felhasználói azonosítójának egy         részét. A keresőmező alatt állíthatja be, hogy mely         időtartamra vonatkozzon a betekintést         ebben az esetben a személy neve sorának végén         található megosztás ikonnal tudja véglegesíteni.         Eredménytelen keresés esetén dönthet arról, hogy a         megjelenő partnerfelvételi adatlapot kitölti-e vagy         anélkül biztosítja a betekintést a "Megosztás egyedi         kóddal" gomb segítségével.                                                                                                    |                                                  |                              |                                      |                         |                      |               | regisztráció.                                  |                                            |       |
| felhasználó nevét és a felhasználói azonosítójának egy<br>részét. A keresőmező alatt állíthatja be, hogy mely<br>időtartamra vonatkozzon a betekintést<br>ebben az esetben a személy neve sorának végén<br>található megosztás ikonnal tudja véglegesíteni.<br><b>Eredménytelen keresés esetén</b> dönthet arról, hogy a<br>megjelenő partnerfelvételi adatlapot kitölti-e vagy<br>anélkül biztosítja a betekintést a <b>"Megosztás egyedi</b><br><b>kódda!"</b> gomb segítségével.                                                                                                    |                                                  |                              |                                      |                         |                      |               | Találat esetén a                               | "Találatok" részben láthatja a             |       |
| részét. A keresőmező alatt állíthatja be, hogy mely<br>időtartamra vonatkozzon a betekintést<br>ebben az esetben a személy neve sorának végén<br>található megosztás ikonnal tudja véglegesíteni.<br><b>Eredménytelen keresés esetén</b> dönthet arról, hogy a<br>megjelenő partnerfelvételi adatlapot kitölti-e vagy<br>anélkül biztosítja a betekintést a <b>"Megosztás egyedi</b><br><b>kódda!"</b> gomb segítségével.                                                                                                    |                                                  |                              |                                      |                         |                      |               | felhasználó nevét és                           | a felhasználói azonosítójának egy          |       |
| időtartamra vonatkozzon a betekintést<br>ebben az esetben a személy neve sorának végén<br>található megosztás ikonnal tudja véglegesíteni.<br><b>Eredménytelen keresés esetén</b> dönthet arról, hogy a<br>megjelenő partnerfelvételi adatlapot kitölti-e vagy<br>anélkül biztosítja a betekintést a <b>"Megosztás egyedi</b><br><b>kóddal"</b> gomb segítségével.                                                                                                    |                                                  |                              |                                      |                         |                      |               | részét. A keresőmez                            | oő alatt állíthatja be, hogy mely          |       |
| ebben az esetben a személy neve sorának végén<br>található megosztás ikonnal tudja véglegesíteni.<br><b>Eredménytelen keresés esetén</b> dönthet arról, hogy a<br>megjelenő partnerfelvételi adatlapot kitölti-e vagy<br>anélkül biztosítja a betekintést a <b>"Megosztás egyedi</b><br><b>kóddal"</b> gomb segítségével.                                                                                                    |                                                  |                              |                                      |                         |                      |               | időtartamra vonatko                            | ozzon a betekintés. A betekintést          |       |
| található megosztás ikonnal tudja véglegesíteni.<br><b>Eredménytelen keresés esetén</b> dönthet arról, hogy a<br>megjelenő partnerfelvételi adatlapot kitölti-e vagy<br>anélkül biztosítja a betekintést a <b>"Megosztás egyedi</b><br><b>kóddal"</b> gomb segítségével.                                                                                                    |                                                  |                              |                                      |                         |                      |               | ebben az esetben                               | a személy neve sorának végén               |       |
| <b>Eredménytelen keresés esetén</b> dönthet arról, hogy a<br>megjelenő partnerfelvételi adatlapot kitölti-e vagy<br>anélkül biztosítja a betekintést a <b>"Megosztás egyedi</b><br><b>kóddal"</b> gomb segítségével.                                                                                                    |                                                  |                              |                                      |                         |                      |               | található megosztás                            | ikonnal tudja véglegesíteni.               |       |
| megjelenő partnerfelvételi adatlapot kitölti-e vagy<br>anélkül biztosítja a betekintést a <b>"Megosztás egyedi</b><br><b>kóddal"</b> gomb segítségével.                                                                                                    |                                                  |                              |                                      |                         |                      |               | Eredménytelen keres                            | <b>sés esetén</b> dönthet arról, hogy a    |       |
| anélkül biztosítja a betekintést a <b>"Megosztás egyedi</b><br><b>kóddal"</b> gomb segítségével.                                                                                                    |                                                  |                              |                                      |                         |                      |               | megjelenő partnerfe                            | elvételi adatlapot kitölti-e vagy          |       |
| <b>kóddal"</b> gomb segítségével.                                                                                                    |                                                  |                              |                                      |                         |                      |               | anélkül biztosítja a                           | betekintést a "Megosztás egyedi            |       |
|                                                                                                    |                                                  |                              |                                      |                         |                      |               | <b>kóddal"</b> gomb segítsé                    | égével.                                    |       |

Tekintettel arra, hogy ilyen felhasználó nincs, ezért az alábbi üzenet érkezik:

A megadott e-mail címen regisztrált ÉTDR felhasználó nem található.

Az egyedi kód generálásához kérjük, kattintson az űrlap alján található Megosztás egyedi kóddal gombra!

| Magyar Kozlony   | 🗙   📷 Jogtar®                      | × G EIDR           | :                                                                                            | KUNYHABISZIKU EILAP X V Nyitott - Beje                                                                                                    |                                                                                                    |  |  |  |
|------------------|------------------------------------|--------------------|----------------------------------------------------------------------------------------------|----------------------------------------------------------------------------------------------------|----------------------------------------------------------------------------------------------------|--|--|--|
| ← → C 🔒 etdr.gov | hu/RDAuthorizeManager/ManageInspe. | ctorRights?process | Id=817264                                                                                    |                                                                                                    |                                                                                                    |  |  |  |
|                  |                                    |                    | É ÉRTESÍTÉSEK PIS                                                                            | ZKOZATOK ELŐZETES MEGKERESÉSEK BEADOTT KÉRELMEK MEGO!                                                                                                    | SZTOTT ÜGYEK IVÁNYI GYÖNGYVÉR 🤟                                                                                                    |  |  |  |
|                  |                                    |                    | MEGOSZTÁSOK KEZELÉSE                                                                         | acx@bfith.gov.hu KERSIÉS                                                                                                    | 202100030495. PRÓBATERY                                                                                                    |  |  |  |
|                  |                                    |                    | A megadott e-mail címen reç<br>Az egyedi kód generálásához                                   | isztrált ÉTDR felhasználó nem található.<br>kérjük, kattintson az űrlap alján található <b>Megosztás egyedi kóddal</b> gombra!                                          | KITŐLTÉSI SEGÉDLET<br>Írja be a kereső mezőbe a betekinteni kivánt személy e-<br>mail címét vagy – ha már regisztrált a rendszerben és a                         |  |  |  |
|                  |                                    |                    | Megadom a cimzett adatait                                                                    | ٥                                                                                                    | felhasználó azt a rendelkezésére bocsátotta – az ÉTDR<br>felhasználói azonosítóját.                                                                              |  |  |  |
|                  |                                    |                    | E-mail *                                                                                     | tervtanacs@bfkh.gov.hu                                                                                                    | A "Keresés" gombra történő kattintáskor a rendszer                                                                                                    |  |  |  |
|                  |                                    |                    | Kezdeti dātum                                                                                | 2021. 04. 12.                                                                                                    | ellenőrzi, hogy van-e a megadott adatok alapján                                                                                                    |  |  |  |
|                  |                                    |                    | Záró dátum                                                                                   | 2021. 04. 22.                                                                                                    | regisztrució.                                                                                                    |  |  |  |
|                  |                                    |                    | Megosztás tipusa                                                                             | € Megosztás természetes személlyel ○ Megosztás jogi személlyel                                                                                                    | Találat esetén a "Találatok" részben láthatja a<br>felhasználó nevét és a felhasználói azonosítójának egy<br>részét. A keresőmező alatt állíthatja be, hogy mely |  |  |  |
|                  |                                    |                    | SZEMÉLYES ADATOK                                                                             |                                                                                                    | időtartamra vonatkozzon a betekintés. A betekintést<br>ebben az esetben a személy neve sorának végén                                                             |  |  |  |
|                  |                                    |                    | Vezetéknév                                                                                   |                                                                                                    | található megosztás ikonnal tudja véglegesíteni.                                                                                                    |  |  |  |
|                  |                                    |                    | Keresztnév                                                                                   |                                                                                                    | Eredménytelen keresés esetén dönthet arról, hogy a                                                                                                    |  |  |  |
|                  |                                    |                    | LAKCÍM                                                                                       |                                                                                                    | megjeleno partnerfelveteli adatlapot kitolti-e vagy<br>anélkül biztosítja a betekintést a "Megosztás egyedi<br>kóddal" gomb segítségével.                        |  |  |  |
|                  |                                    |                    | Ország                                                                                       | Magyarország                                                                                                    |                                                                                                    |  |  |  |
|                  |                                    |                    | lrányítószám                                                                                 |                                                                                                    |                                                                                                    |  |  |  |
|                  |                                    |                    | Település                                                                                    |                                                                                                    |                                                                                                    |  |  |  |
|                  |                                    |                    | Település                                                                                    |                                                                                                    |                                                                                                    |  |  |  |
|                  |                                    |                    | Közterület neve                                                                              |                                                                                                    |                                                                                                    |  |  |  |
|                  |                                    |                    | Közterület jellege                                                                           |                                                                                                    |                                                                                                    |  |  |  |
|                  |                                    |                    | Házszám                                                                                      |                                                                                                    |                                                                                                    |  |  |  |
|                  |                                    |                    | Egyéb cim                                                                                    |                                                                                                    |                                                                                                    |  |  |  |
|                  |                                    |                    | Az űrlap mentésével kijelente<br>annak, hogy az adataikat keze<br>elektronikus Dokumentációs | ım, hogy azok a személyek, akiknek az adatait rögzítettem, tudatában vannak<br>Ini fogja az ÉTDR ( Építésügyi hatósági engedélyezési eljárásokat Támogató<br>Rendszer). |                                                                                                    |  |  |  |
|                  | AZ ÜGYHÖZ TARTOZÓ MEGOSZTÁSOK      |                    |                                                                                              |                                                                                                    |                                                                                                    |  |  |  |
|                  |                                    |                    |                                                                                              | VISSZA                                                                                                    |                                                                                                    |  |  |  |

Az oldal alján a "Megosztás egyedi kóddal" gomb megnyomásával lehet a tervekhez a hozzáférést biztosítani az állami főépítész és egyúttal a területi tervtanács számára.